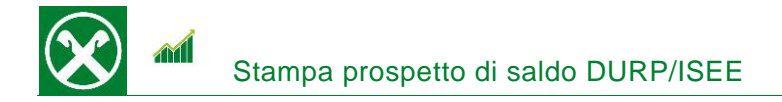

Affinché sia possibile visualizzare il prospetto di saldo ai fini DURP/ISEE comodamente da casa o dallo smartphone, Le chiediamo cortesemente di seguire le seguenti indicazioni \*

## ONLINE BANKING

- 1. Accedere ad online banking (da pc / browser)
- 2. Menù "Informazioni (1) / Prospetto di saldo (DURP / ISEE) (2)"

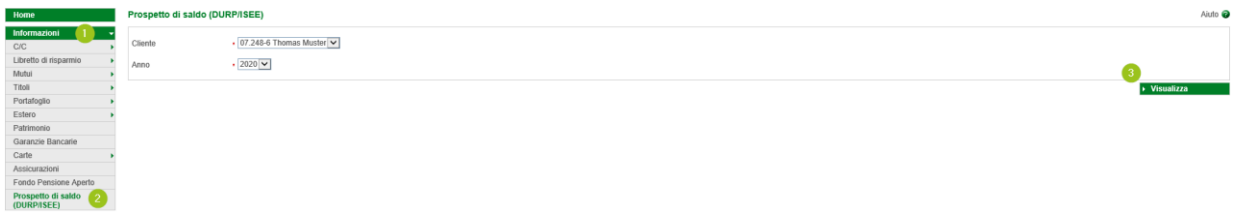

N.B.: Per il sito internet "rob.raiffeisen.it" è necessario che il browser consenta l'utilizzo di popup.

3. Dopo aver cliccato su "Visualizza" (3), compare il prospetto di saldo che, in base alle Sue esigenze, può essere stampato o salvato.

N.B.: Attraverso la modifica dei campi "Cliente" o "Anno" è possibile visualizzare diversi prospetti. Per esempio è possibile visualizzare anche quelli dei figli minori.

\* Salvo eventuali modifiche sul sito web

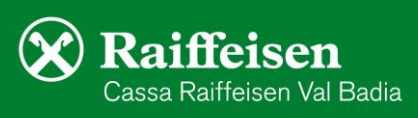

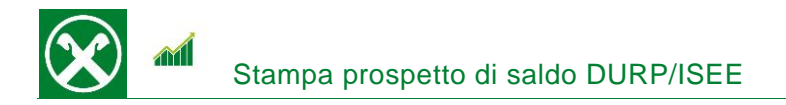

## Pagina 2

2 >

>

>

Area personale

I miei documenti

Eista disposizioni

Impostazioni carte

င်္သိ Impostazioni app

ALTRO

DOCUMENTI E DISPOSIZION

## **RAIFFEISEN – APP**

- 1. Accedere alla Raiffeisen-App
- 2. Cliccare su 📥 dal menù sottostante (1)
- 3. Nell'area personale, "I miei documenti" (2) è possibile scaricare diversi documenti

|    | / I miei documenti                    | I mial decimanti                                            |            | Numeri utili     | >      |     |
|----|---------------------------------------|-------------------------------------------------------------|------------|------------------|--------|-----|
| 4. | Pagamenti bollo auto                  | Per la panoramica del saldo cliccare su "Prospetto di saldo | 0<br>7     | Dare un feedback |        | D   |
|    | Pagamenti pagoPA                      |                                                             |            |                  |        |     |
|    | Estratti conto / scalare / promemoria |                                                             | o DURP / I | ۲P / ISE         | EE" (3 | (3) |
|    | Comunicazioni                         |                                                             |            |                  |        |     |
|    | Contabili                             |                                                             |            |                  |        |     |
|    | 3<br>Prospetto di saldo DURP/ISEE     |                                                             |            |                  |        |     |
|    |                                       |                                                             |            |                  |        |     |

5. Dopo aver scelto la persona giusta (4), basta cliccare sull'anno desiderato (5)

|                                                 | Anno 2020 | ৶  |
|-------------------------------------------------|-----------|----|
| Per chi vuoi creare la<br>panoramica del saldo? | Anno 2019 | ⊻  |
| 4<br>91 977.1                                   | Anno 2018 | ⊻  |
|                                                 | Anno 2017 | ₹  |
| 99.080-9                                        | Anno 2016 | .↓ |
| 99.203-4                                        | Anno 2015 | ₹  |
|                                                 | Anno 2014 | ₹  |

e viene visualizzata la panoramica del saldo che, per esempio, può essere inoltrata tramite e-mail.

Per eventuali domande siamo naturalmente a Sua disposizione, contattando il Suo consulente personale o anche il Raiffeisen Digital Center al numero 0471831400 o tramite il seguente indirizzo e-mail: valbadia@raiffeisen.it.

\* Salvo eventuali modifiche sul sito web

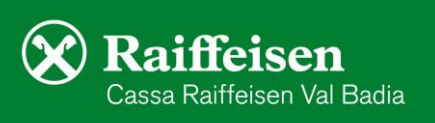